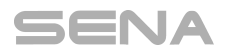

# RideConnected アプリ ユーザーガイド

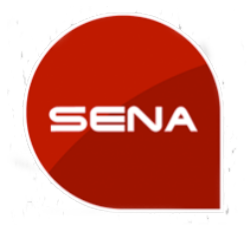

version 1.0.1 本ガイドの内容は、予告なしに変更することがあります

(2017年4月17日改定)

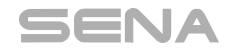

## はじめに

SENA RideConnected アプリは、世界中のライダー仲間とコミュニケーションを取るためにデザインされた iPhone/Android 専用アプリです。このアプリを使えば、従来のインカム通話のように Bluetooth の最大通信距離や最大 通話人数の制限にしばられることなく、モバイルデータ通信を使用してより多く、より遠くの仲間とグループ会話が可能 になります。

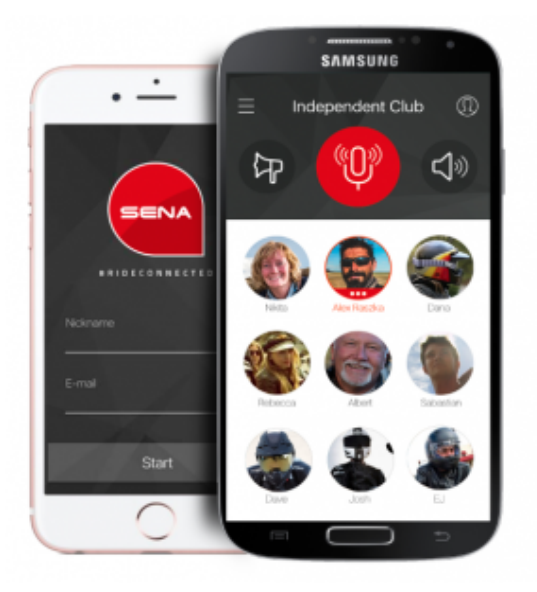

#### あなたのスマホでつながる

より多くのライダーと会話するための、最適なソリューション

Sena RideConnected アプリは、スマホのモバイルデータ通信機能を使用することにより、Bluetooth 通信の制限から 解放され、より多くの人と通信が可能になります。お気に入りのプロフィール画像をつかって、自分のプロフィールペー ジを作成、自由に多くの友達を、あなたのライディング中のおしゃべりに招待できます。

- ・自己紹介(プロフィール)を設定
- ・簡単に自分自身のチームを作成
- ・SMS を使って簡単に仲間を招待

- ・チームリーダーとしてのアナウンス機能
- ・簡単な画面操作
- ・Wifi またはモバイルデータ通信を使用

#### 対応機種:

Bluetooth4.1 対応 SENA ヘッドセット。(20S, 10C, 10S, 10U 2017 年 1 月現在) Bluetooth3.0 対応 SENA ヘッドセット(3S, SMH5, SMH5FM, SMH10, SPH10, BT10)の場合は一部機能使用不可\*。 \*ヘッドセットからの操作はできず、スマホからの操作となりますが、ヘルメット内のスピーカー、マイクを使って会話に参加できます。

本アプリは通話中、通信データを消費します。モバイルデータ通信(LTE、4G など)を使用時には、ご注意ください。

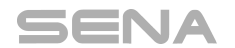

RideConnected アプリユーザーガイド ver.1.0.1

## つかいかた

アプリをダウンロード

1. App ストアまたは GooglePlay から RideConnected アプリをお使いのスマホにダウンロードしてください。

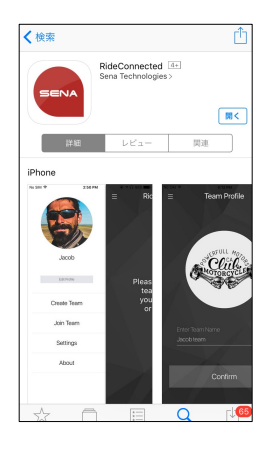

## アプリを起動する

1. アプリを起動すると次のような画面が表示されます。「新規チームを作成してから、仲間をチームに参加するよう招待してください」画面をタップして次に進みます。

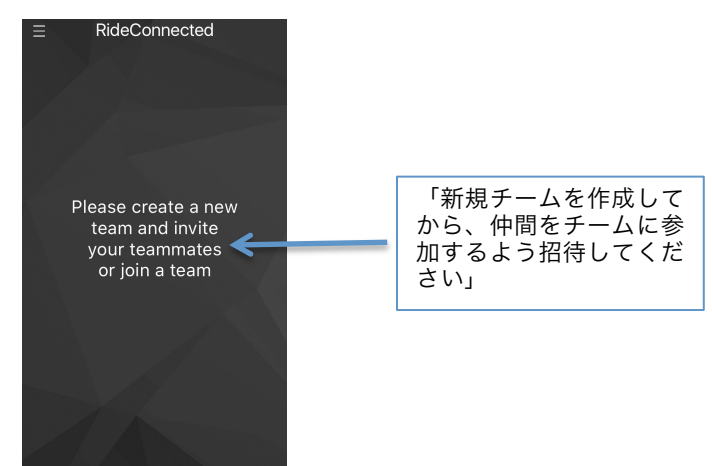

SENA

### プロフィールを作成する

1. 画面をタップし、プロファイル画面からあなたのニックネームを作成してください。入力後、"Confirm"をタップしま す。(ニックネームはアルファベットで作成してください。日本語の場合、文字化けすることがあります)

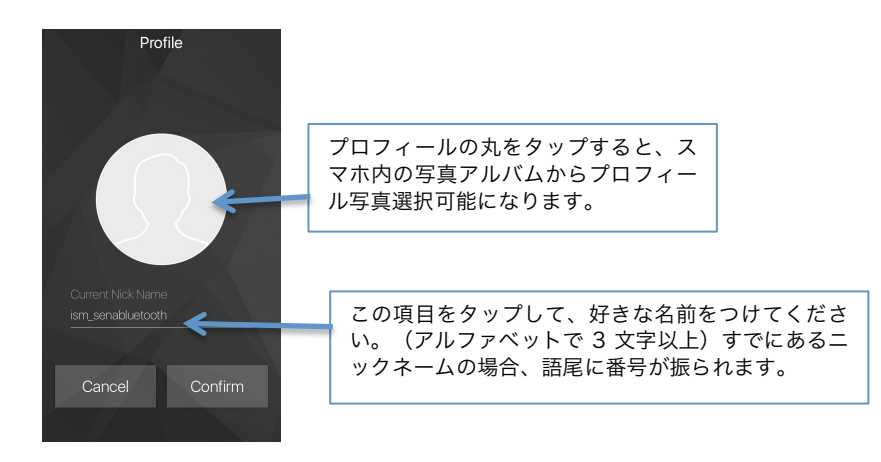

チームを作成する Create Team

1. 使用するインターコムとスマホとをペアリング接続後、Create Team(チームを作成)をタップしてください。

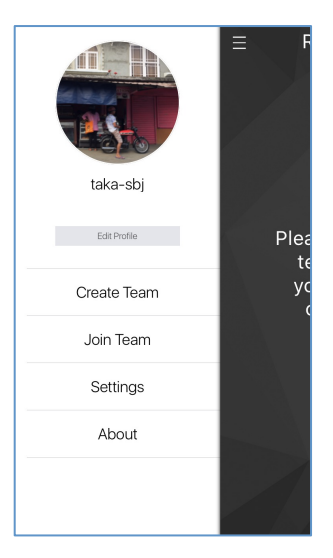

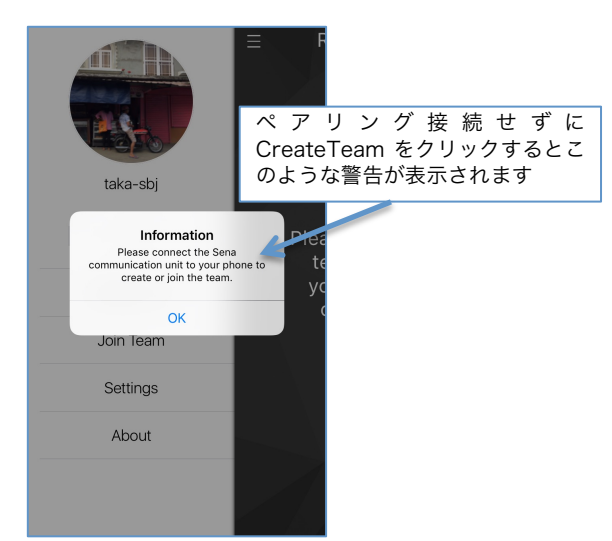

2. ニックネームを作成するのと同じ要領でチーム名を作成、またチーム画像を選択(任意)した後、"Confirm"をクリックしてください。(チーム名はアルファベットで作成してください。日本語の場合、文字化けすることがあります)

| E Team Profile  |       |      |      |           |
|-----------------|-------|------|------|-----------|
| Enter Team Name |       |      |      |           |
| Team SBJ        |       |      |      |           |
|                 |       |      |      |           |
| Confirm         |       |      |      |           |
|                 |       |      |      |           |
| $\rightarrow$   | @#/&_ | ABC  | DEF  | $\otimes$ |
| 5               | GHI   | JKL  | мно  | 空白        |
| ☆123            | PQRS  | TUV  | WXYZ | 改行        |
| ۲               | a/A   | ·"() | .,?! |           |

## 仲間を招待、会話を開始する

1. グループ作成、Confirm(確認)をタップすると、スタート画面が表示されます。4 桁の数字がチーム番号で、この番 号をチームメイトに教えると、チームメイトはその番号を元にチームに参加可能となります。右上の+ボタンを押すと、 SMS でチームメイトに番号を送って招待できます。

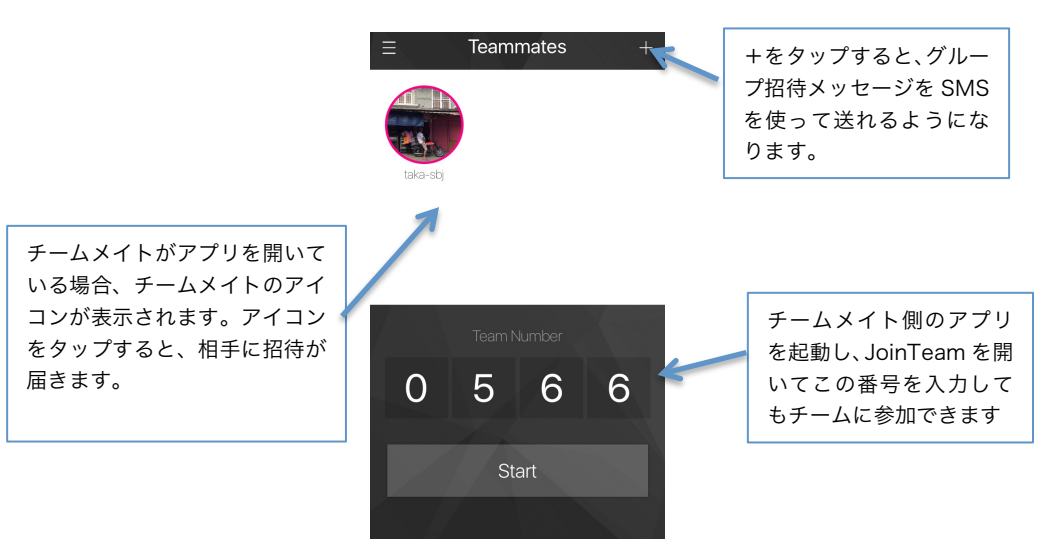

2. Start を押すと、RideConnected で会話を開始できます。マイクのアイコンをタップしてください。赤くなります。 Bluetooth 接続のインターコムのマイクに向かって話しかけると、相手に声が伝わります。チームメイトがおしゃべりし ているときは、チームメイトのアイコンが赤く表示されます。

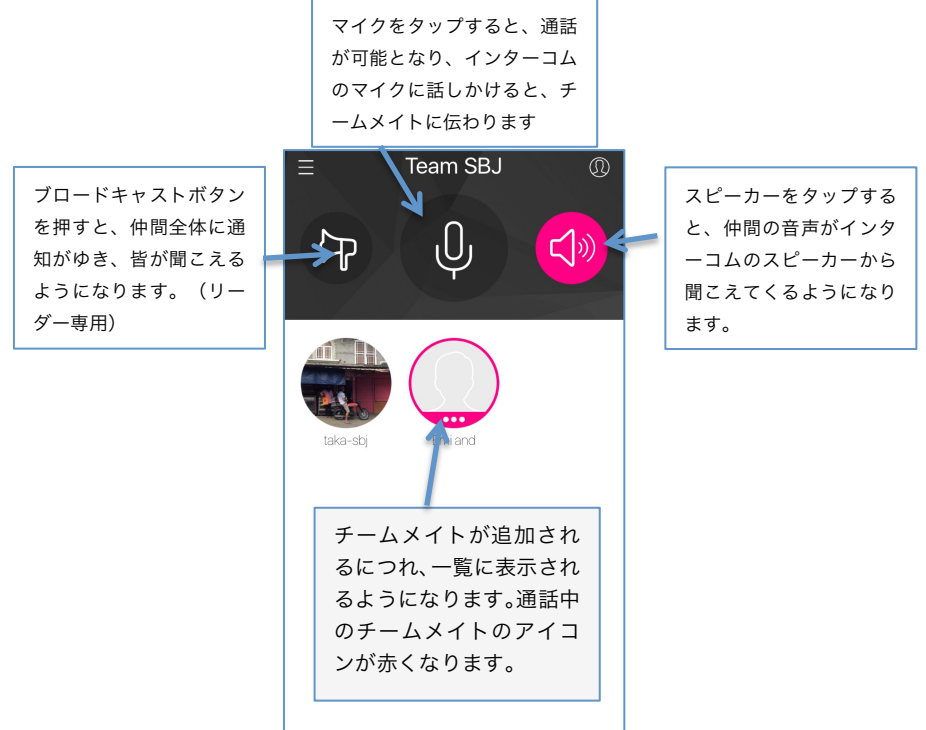

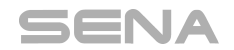

チームに参加する Join Team

- 1. Join Team をクリックしてください。
- 2. チーム参加画面が出て来ます。数字を入力してください。その後 Start をタップしてください。

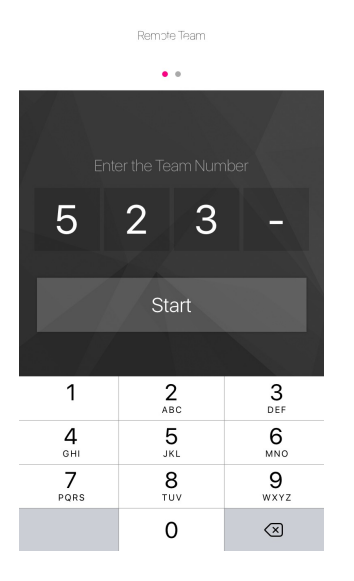

3. リーダーから、招待が届いた場合は、"Information You have been invited" という案内メッセージが出ます。参 加するには Accept(許可する)をクリックすると参加します。

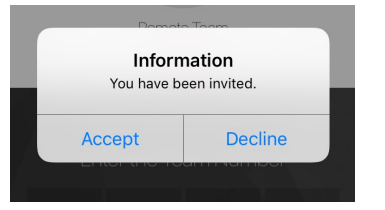

#### インターコムでアプリを操作する (20S, 10S, 10C)

- 1. マイクのオン・オフ ジョグダイヤルを1回タップします。
- 2. スピーカーのオン・オフ ジョグダイヤルを2回連続タップします。
- 3. チームリーダーのアナウンス: ジョグダイヤルを3回タップします。
- 4. Bluetooth インターコムと RideConnected を切り替える: グループインターコムのボタン操作

#### 注意事項:

インターコム、音楽再生時は RideConnected からの音声は聞こえてきません。(相手が話しているときは画面のアイコンが赤く表示 されます)マイクボタンを押すと、音楽が一時停止、RideConnected の音声が聞こえるようになります。再びマイクボタンをオフに すると、音楽の再生が開始します。

Rideconneted チーム通話にインターコム通話を参加させる

1. Bluetooth インターコムと RideConnected を切り替える:グループインターコムのボタン操作してください。(20S SenaBluetooth Japan ィンターソリューションマーケティング 6

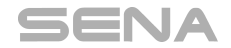

の場合アンビエントボタン1秒。10C、10Sの場合、ジョグダイヤルを3秒)

2. インターコムから、相手のインターコムをジョグダイヤルタップで呼び出してください。

いくつかの注意点:

- 1. ニックネーム作成時:必ず英文字、数字で3文字以上としてください。日本語などを入力すると文字化けします。
- 2. 同じ名前がサーバー上にある場合、自動的に番号が振られ、それが自分のニックネームとなります。
- 3. 一度インターコムを Bluetooth 接続して RideConnected のグループ会話を起動後、インターコムをオフにすると、 スマホ側 のマイク、スピーカーを通して会話を続けることができます。
- 4. Ride Connected を入れたスマホに同時に 2 つのインターコムを Bluetooth 接続した場合、どちらのインターコムからでも会話 が可能となります。ただし、グループ会話を起動するには、セナのインターコムと Bluetooth 接続している必要があります。
- 5. スマホによっては、RideConnected アプリが起動しない場合があります。その場合はプライバシー>位置情報サービスをオンに してから、再度アプリを起動してください。

・上記の内容は予告なしに変更されることがあります。

・本内容は2017 年4月17日時点のものです。